# 29 giugno 2012

# Benvenuti!

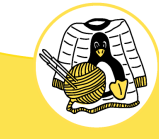

MMUL S.a.S. di Raoul Scarazzini & C. Via Cantore, 11 - 20017 - Rho (MI) - *P.IVA 07188550961*  http://www.mmul.it info@mmul.it

# Chi è MMUL

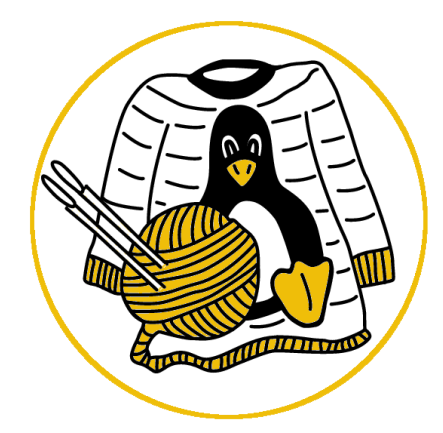

/ia Cantore, 11 - 20017 - Rho (MI) - *P.IVA 07188550*961

• MMUL nasce con il portale tecnico

http://www.miamammausalinux.org

nel gennaio 2008.

• Nell'ottobre 2010 prende vita la società con l'obiettivo di fornire il meglio ai clienti in materia Linux e software OpenSource.

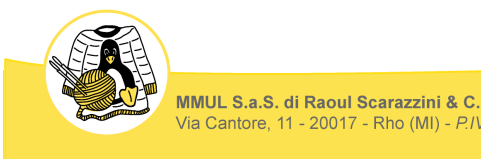

http://www.mmul.it info@mmul.it

# Alcuni clienti

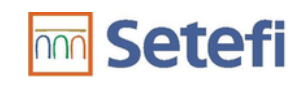

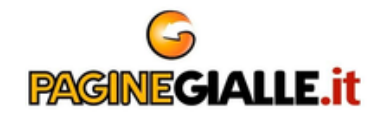

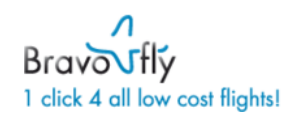

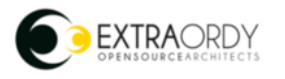

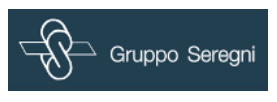

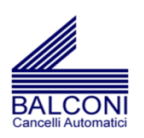

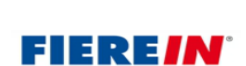

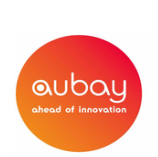

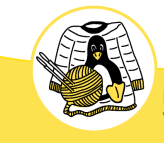

### Perché Linux

# Linux

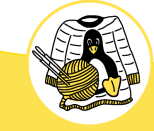

MMUL S.a.S. di Raoul Scarazzini & C. Via Cantore, 11 - 20017 - Rho (MI) - *P.IVA 07188550961*  http://www.mmul.it info@mmul.it

### Perché Linux?

Newsgroups: comp.os.minix From: torva...@klaava.Helsinki.FI (Linus Benedict Torvalds) Date: 25 Aug 91 20:57:08 GMT Local: Sun, Aug 25 1991 4:57 pm Subject: What would you like to see most in minix? Reply to author | Forward | Print | View thread | Show original | Report this message | Find messages by this author

Hello everybody out there using minix -

I'm doing a (free) operating system (just a hobby, won't be big and professional like gnu) for 386(486) AT clones. This has been brewing since april, and is starting to get ready. I'd like any feedback on things people like/dislike in minix, as my OS resembles it somewhat (same physical layout of the file-system (due to practical reasons) among other things).

I've currently ported bash(1.08) and gcc(1.40), and things seem to work. This implies that I'll get something practical within a few months, and I'd like to know what features most people would want. Any suggestions are welcome, but I won't promise I'll implement them :-)

#### Linus (torvalds@kruuna.helsinki.fi)

PS. Yes - it's free of any minix code, and it has a multi-threaded fs. It is NOT protable (uses 386 task switching etc), and it probably never will support anything other than AT-harddisks, as that's all I have :-(.

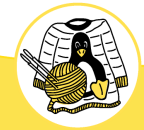

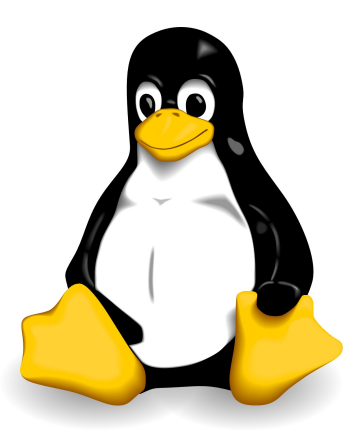

# Linux è Open Source

- Nessun costo di licenza
- Liberamente scaricabile
- Liberamente modificabile
- Basato su GPL v2 (General Public License)
  - Puoi modificare
  - Puoi rivendere
  - Ma sarà SEMPRE Open Source

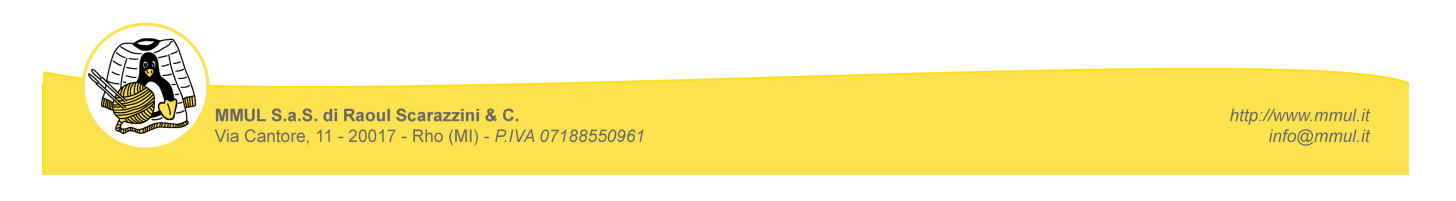

# Linux nelle sue parole chiave

- Kernel
  - Il cuore del sistema, l'interfaccia verso l'hardware
- GNU (GNU's Not Unix)
  - Il sistema operativo, insieme di software per operare
- Distribuzione
  - Raccolte di software che costituiscono un ambiente operativo
  - Red Hat, Debian, Ubuntu, SuSe

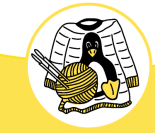

# Di cosa si parla oggi

# VIRTUALIZZAZIONE

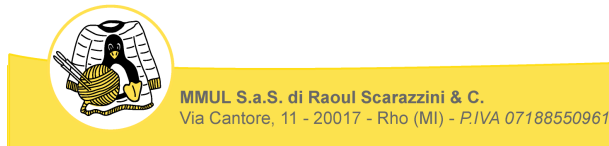

http://www.mmul.it info@mmul.it

### Nascita della virtualizzazione

- Anni '60, laboratori di IBM: nascita del CP-40, precursore del sistema CP-67 e di tutta la "VM Family" di IBM, alla base dei sistemi operativi per i mainframe IBM s370 prima e s390 dopo.
- Tale sistema operativo era basato su virtual machine, virtual memory e timesharing (multi tasking, più operazioni contemporanee).

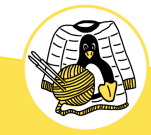

#### Evoluzione della virtualizzazione

• Legge di Gordon Moore (co-fondatore di Intel):

« Le prestazioni dei processori, e il numero di transistor ad esso relativo, raddoppiano ogni 18 mesi. »

http://it.wikipedia.org/wiki/Legge\_di\_Moore

- Sistemi sempre più potenti
- Sistemi sempre meno costosi

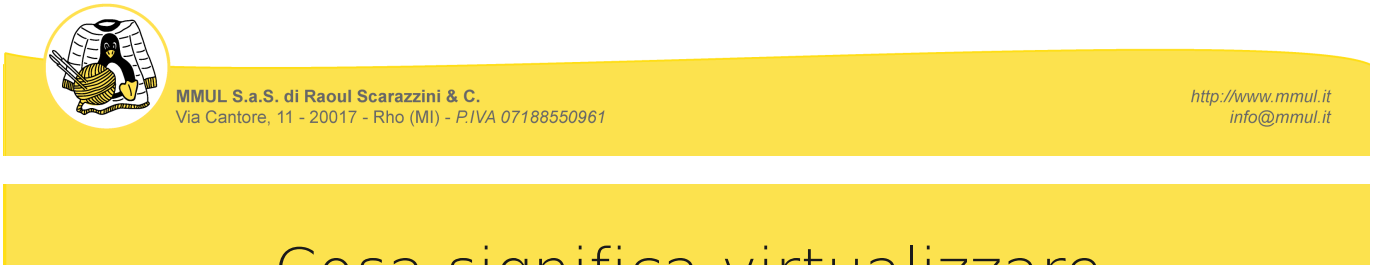

# Cosa significa virtualizzare

• Ottimizzare, consolidare e centralizzare:

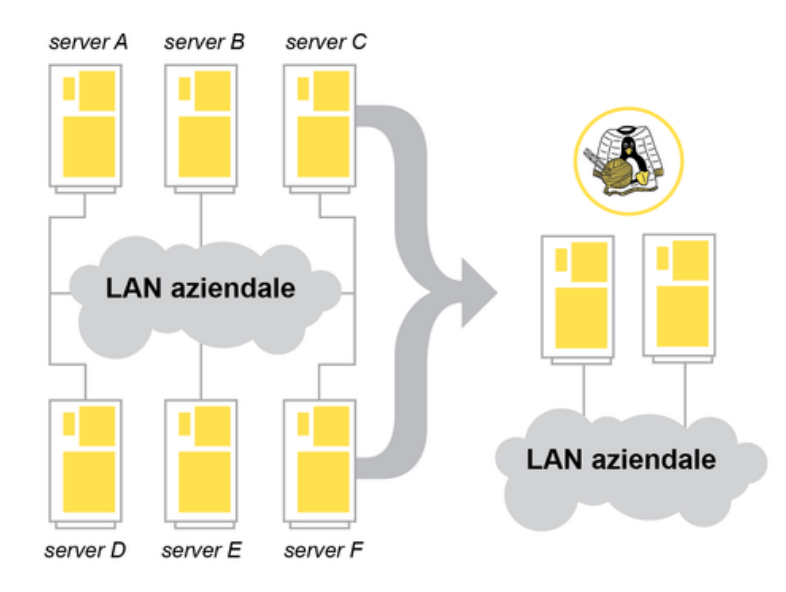

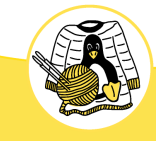

#### Vantaggi e svantaggi

#### Vantaggi

- Ottimizzazione dell'hardware disponibile
- Gestione centralizzata
- Riduzione costi (in termini di hardware, non licenze)
- Consolidamento

MMUL S.a.S. di Raoul Scarazzini & C.

/ia Cantore, 11 - 20017 - Rho (MI) - *P.IVA 07188550961* 

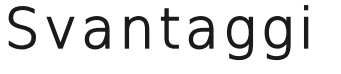

- Performance insoddisfacenti
- Sovrabbondanza di sistemi virtuali (macchine create inutilmente)
- Virtualizzazioni inutili (non tutto va virtualizzato)

http://www.mmul.it info@mmul.it

### Cosa offre oggi il mercato

Closed source

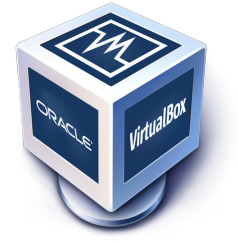

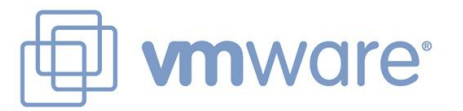

• Open source

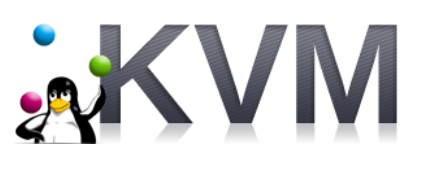

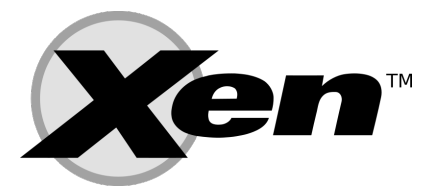

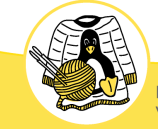

- KVM Kernel-based Virtual Machine
  - Modulo integrato nel kernel linux (dalla release 2.6.20) che permette di sfruttare le estensioni di virtualizzazione dei processori moderni.
  - Non effettua alcuna emulazione, mette a disposizione l'hardware alle macchine virtuali
  - Necessita di un programma in userspace (libvirt o quemu) per interfacciare la fornitura hardware alle macchine virtuali

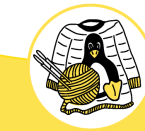

http://www.mmul.it info@mmul.it

### Vantaggi e svantaggi di KVM

### Vantaggi

ia Cantore, 11 - 20017 - Rho (MI) - *P.IVA 07188550961* 

 Semplicità di implementazione e funzionamento

MMUL S.a.S. di Raoul Scarazzini & C.

- Funzionamento ottimizzato (kernel level)
- Capacità di supportare ogni tipo di sistema operativo

#### Svantaggi

- Dipendenza da hardware specializzato: non funziona su CPU che non supportino le estensioni per la virtualizzazione.
- Inadatto a computer "anziani" (fortunatamente, tutte le moderne CPU hanno questo supporto)

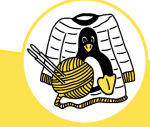

http://www.mmul.it info@mmul.it

#### Come funziona KVM: l'Hypervisor

- Hypervisor: alla base di tutti i sistemi di virtualizzazione (KVM compreso)
  - Si inserisce tra i sistemi guest (le VM) e l'hardware:

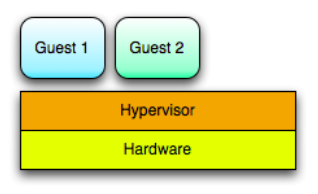

 Tipi di Hypervisor: Native (gli originali IBM) e Hosted (VirtualBox e VMWare workstation)

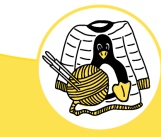

MMUL S.a.S. di Raoul Scarazzini & C. Via Cantore, 11 - 20017 - Rho (MI) - *P.IVA 07188550961*  http://www.mmul.it info@mmul.it

### L'Hypervisor di KVM nel dettaglio

 KVM per funzionare sfrutta una configurazione ibrida Native/Hosted:

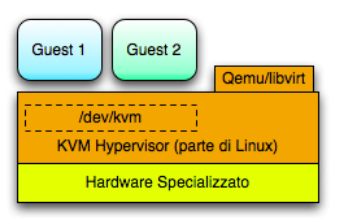

- Kernelspace (*Native*): il modulo *KVM*
- **Userspace** (*Hosted*): *libvirt* e *qemu*

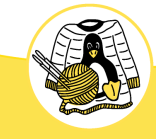

 Per verificare la disponibilità delle estensioni per la virtualizzazione è possibile lanciare il seguente comando:

```
# egrep -c '(vmx|svm)' /proc/cpuinfo
4
```

Se la risposta è maggiore di uno, allora il sistema supporta KVM.

• Dal filesystem /proc è possibile reperire un numero enorme di informazioni.

• Il numero di cpu, il tipo di architettura, etc.

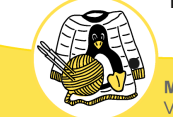

MMUL S.a.S. di Raoul Scarazzini & C. Via Cantore, 11 - 20017 - Rho (MI) - *P.IVA 07188550961* 

http://www.mmul.it info@mmul.it

#### Installazione del software necessario

• Essendo parte del Kernel, l'unico altro software necessario riguarda lo userspace:

# apt-get install qemu-kvm libvirt-bin

- Il metodo di installazione dipende dalla distribuzione utilizzata
- Molte distribuzioni Enterprise hanno già l'ambiente virtualizzato pre installato

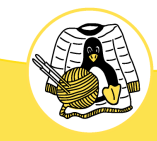

#### virsh: lo strumento di gestione

• Capire se le componenti sono correttamente installate:

# virsh --connect qemu://system list
Id Name State

 Il sistema di virtualizzazione è funzionante (nessuna virtual machine è in esecuzione)

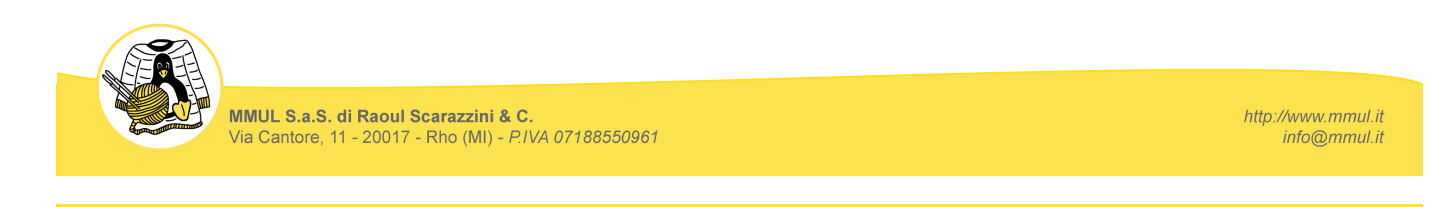

### network: comunicare con l'esterno

- Diverse tipologie di reti configurabili:
  - Nativa (rete interna logica visibile solo dalla macchina)
  - Bridge (rete esposta sull'interfaccia reale)
    - Opzioni da aggiungere per un'interfaccia bridge:

bridge\_ports eth0 bridge\_fd 9 bridge\_hello 2 bridge\_maxage 12 bridge\_stp off

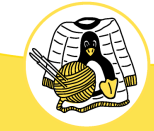

• Per installare la virtual machine:

# virt-install --connect qemu://system -n ubuntu-vm -r 512 --vcpus=2 --disk path=/home/virtuals/ubuntuvm.img,size=5 -c /home/virtuals/ubuntu-10.04.2-serveramd64.iso --vnc --os-type linux --osvariant ubuntukarmic --accelerate --hvm --nonetworks

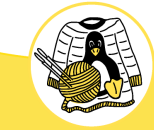

MMUL S.a.S. di Raoul Scarazzini & C. Via Cantore, 11 - 20017 - Rho (MI) - *P.IVA 07188550961*  http://www.mmul.it info@mmul.it

#### virt-install: opzioni utilizzate

- . --connect qemu:///system indica a virt-install quale deve essere l'hypervisor target
- -n indica il nome della Virtual Machine, in questo caso squeeze-vm
- -r indica il quantitativo della ram virtuale in megabytes
- --vcpus=2 indica il quantitativo di cpu virtuali da assegnare alla VM.
- --disk-path=/home/virtuals/ubuntu-vm,size=10 indica a virt-install dove creare l'immagine per il disco virtuale e la sua dimensione. Può anche essere usato un dispositivo a blocchi (come ad esempio /dev/sdb1), in questo caso l'opzione size non avrà alcun effetto.
- -c /path/file.iso indica a virt-install il path dell'immagine di installazione del sistema guest. È
  possibile utilizzare anche il cdrom indicando /dev/cdrom
- --vnc indica a virt-install di abilitare la console VNC non appena la macchina virtuale è stata creata (INDISPENSABILE per seguire l'installazione).
- --os-type linux --os-variant debiansqueeze indicano a virt-install che tipo di sistema operativo verrà installato sul guest
- --accelerate --hvm indica a virt-install che il guest dovrà sfruttare l'accelerazione fornita da KVM. Ricordiamo che in realtà Qemu e KVM sono legati a doppio filo e il secondo può essere visto come un acceleratore per Qemu. inoltre la seconda opzione specifica che il guest dovrà essere un sistema completamente virtualizzato (e non paravirtualizzato come succederebbe con Xen)
- --network= indica a virt-install il tipo di network relativo alla macchina virtuale (in questo caso, nessuna quindi --nonetworks)

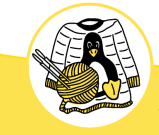

#### vncviewer: interagire con la VM

Per interagire con la virtual machine

# vncviewer 127.0.0.1:0

 Shell interattiva (con grafica, mouse e tastiera) per controllare la VM

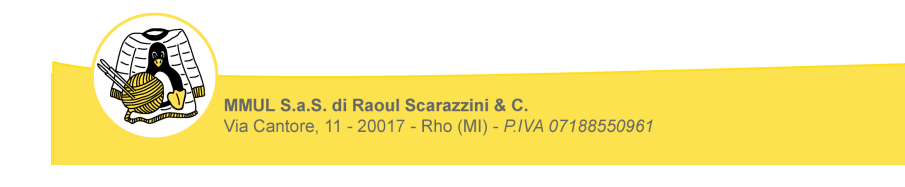

http://www.mmul.it info@mmul.it

### La via facile: Virtualbox

- Complicato?
- Lungo?
- Virtualbox, un'alternativa per l'utilizzo locale e quotidiano

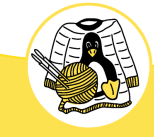

# Virtualizzazione in pratica

# Strumenti a disposizione per gestire la virtualizzazione

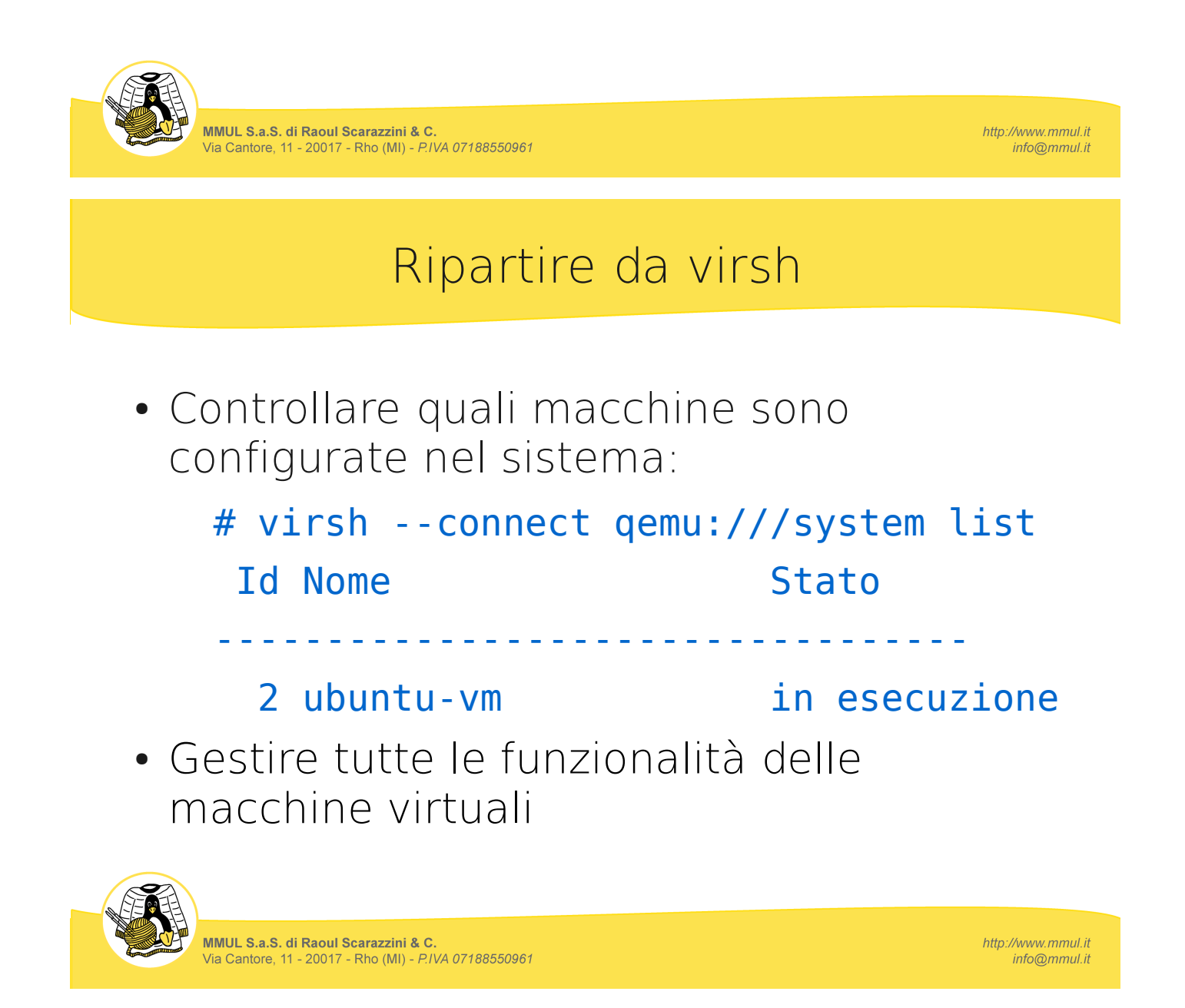

#### network: configurare la rete (1/2)

- Tipica dichiarazione di una interfaccia:
  - Ubuntu (file /etc/network/interfaces):

auto eth0 iface eth0 inet static address 46.4.105.174 broadcast 46.4.105.191 netmask 255.255.255.224 gateway 46.4.105.161 up route add -net 46.4.105.160 netmask 255.255.255.224 gw 46.4.105.161 eth0

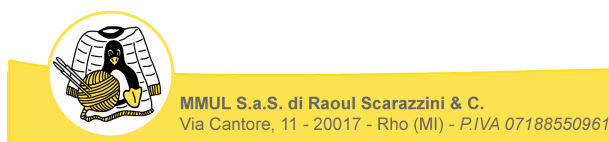

http://www.mmul.it info@mmul.it

### network: configurare la rete (2/2)

- Tipica dichiarazione di una interfaccia:
  - RedHat (file /etc/sysconfig/networkscripts/ifcfg-eth0):

DEVICE=eth0 BOOTPROTO=static ONBOOT=yes NETMASK=255.255.255.0 IPADDR=10.0.1.27 USERCTL=no

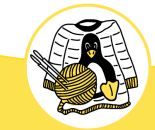

#### network: tipologie in virtualizzazione

- Tipologie di reti in virtualizzazione:
  - Nativa (rete interna logica visibile solo dalla macchina)
  - Bridge (rete esposta sull'interfaccia reale)
    - Opzioni da aggiungere per un'interfaccia bridge:

bridge ports eth0 bridge fd 9 bridge hello 2 bridge maxage 12 bridge stp off

ia Cantore, 11 - 20017 - Rho (MI) - *P.IVA 07188550961* 

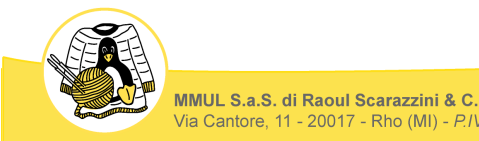

http://www.mmul.it info@mmul.it

#### storage: condividere i dati

- Diverse tipologie di storage disponibili:
  - Dischi locali (macchine standalone)
  - Share NES
  - Share iSCSI
  - Storage in fibra

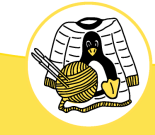

- Lo strumento per comunicare in Linux è ssh
  - Si basa sul paradigma della coppia chiave pubblica/chiave privata
  - La chiave pubblica è distribuita liberamente
  - La chiave privata risiede SOLO sull'host di destinazione

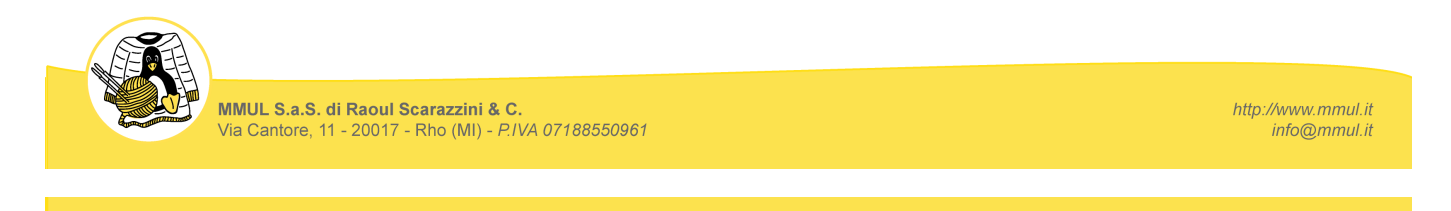

### virt-manager: amministrare l'ambiente

- Uno degli strumenti per amministrare le virtual machines è virt-manager
  - Interfaccia grafica
  - Creazione rapida di macchine virtuali
  - Facile distribuzione

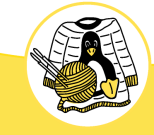

#### Limiti della gestione "manuale"

- Esistono dei limiti nel gestire manualmente gli ambienti virtuali
  - Impossibilità di agire rapidamente su eventi inaspettati
  - Nessun controllo centralizzato
  - Gestione frammentaria delle configurazioni

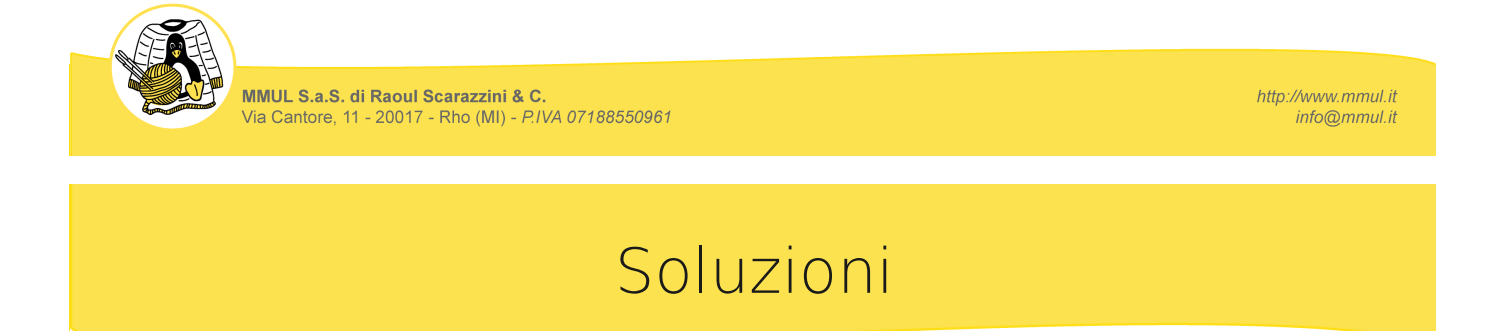

- Prodotti commerciali (VMWare)
- Prodotti commerciali open source based (RHEV)
- Prodotti Opensource (Pacemaker, Red Hat Cluster)

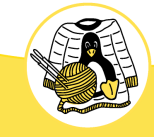

- Tutte le soluzioni descritte si basano sul concetto di Cluster
  - Cos'è un cluster?
    - Software di gestione delle risorse di un'infrastruttura
    - Controlla, amministra e gestisce le risorse
    - Automatizza le azioni da intraprendere in seguito ai disservizi

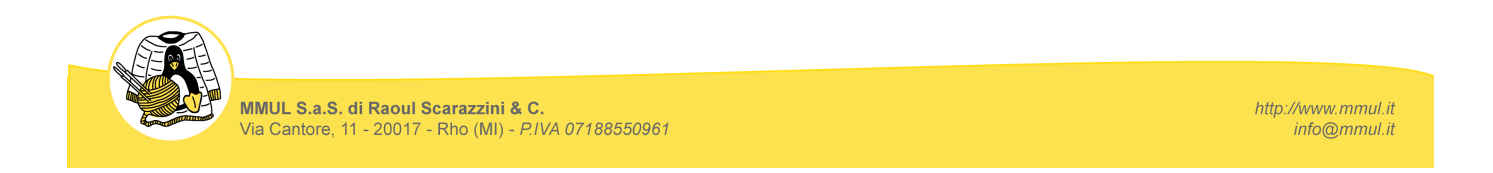

# Virtualizzazione in pratica

- Prove pratiche di virtualizzazione
  - libvirt (via virsh)
  - libvirt/Corosync/Pacemaker
  - **RHEV** Red Hat Enterprise Virtualization

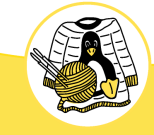

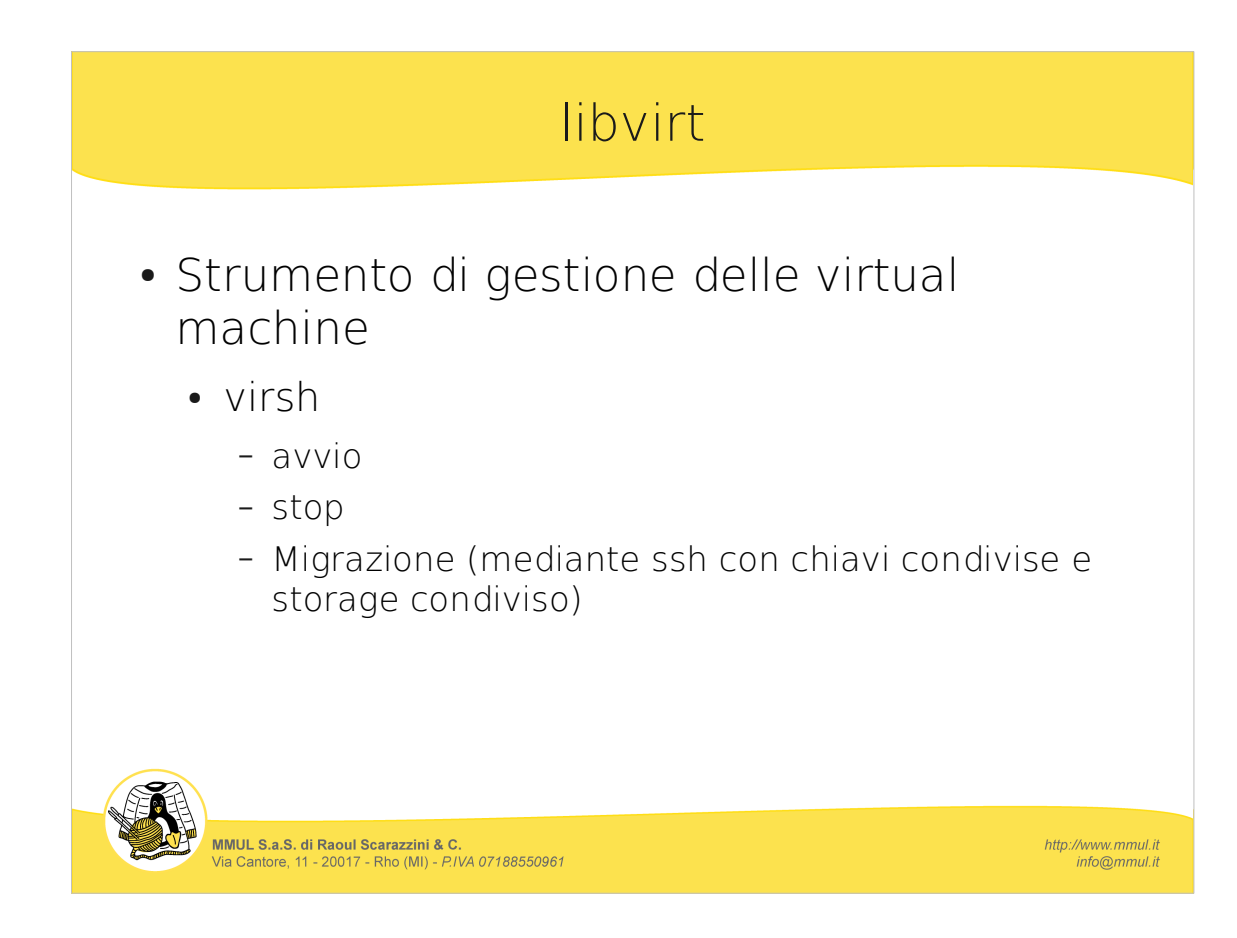

Esecuzione ed output dei comandi

Avvio:

```
# virsh start ubuntu-vm
Dominio ubuntu-vm avviato
```

Migrazione (mediante ssh via interfaccia dedicata):

# virsh migrate --live ubuntu-vm
qemu+tcp://10.0.0.2/system

Stop:

```
# virsh destroy ubuntu-vm
Dominio ubuntu-vm distrutto
```

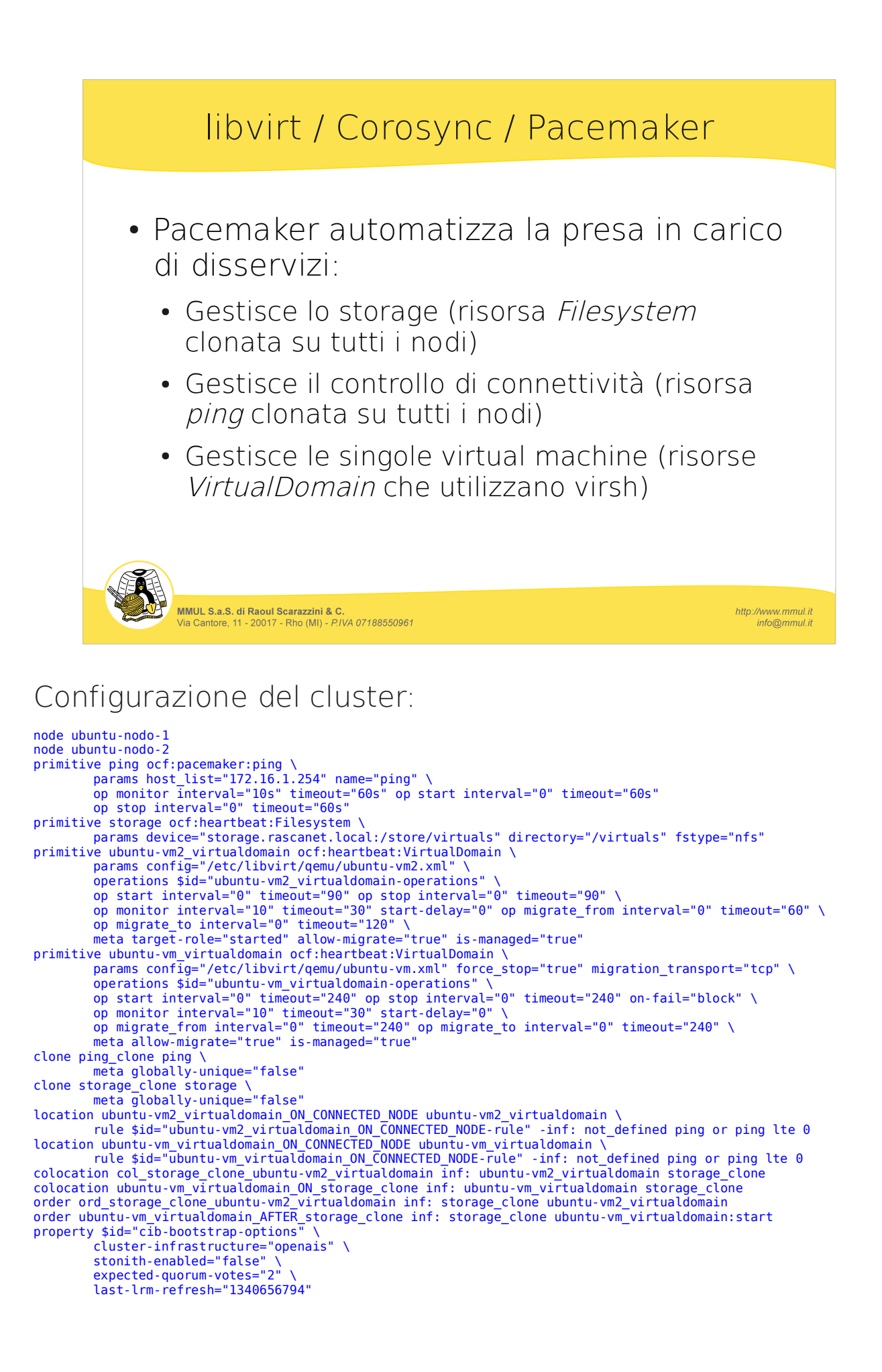

# Interagire con il cluster

- crm: comando testuale (come virsh) con il quale è possibile configurare, avviare, stoppare e controllare risorse.
- LCMC: programma Java che nasce da Linbit per gestire cluster basati su DRBD.
  - Diventa presto un progetto dedicato alla gestione di cluster basati su Pacemaker.

http://www.mmul.it info@mmul.it

• Non necessita di installazione, ed è utilizzabile con cluster già installati.

MMUL S.a.S. di Raoul Scarazzini & C. Via Cantore, 11 - 20017 - Rho (MI) - P.IVA 07188550961

#### Stato del cluster:

#### # crm status

Last updated: Mon Jun 25 22:46:45 2012 Last change: Mon Jun 25 22:39:54 2012 via crmd on ubuntu-nodo-1 Stack: openais Current DC: ubuntu-nodo-1 - partition with quorum Version: 1.1.6-9971ebba4494012a93c03b40a2c58ec0eb60f50c 2 Nodes configured, 2 expected votes 6 Resources configured.

Online: [ ubuntu-nodo-2 ubuntu-nodo-1 ]

Clone Set: ping\_clone [ping]
 Started: [ ubuntu-nodo-1 ubuntu-nodo-2 ]
ubuntu-vm\_virtualdomain (ocf::heartbeat:VirtualDomain): Started ubuntu-nodo-1
Clone Set: storage\_clone [storage]
 Started: [ ubuntu-nodo-1 ubuntu-nodo-2 ]
ubuntu-vm2\_virtualdomain (ocf::heartbeat:VirtualDomain): Started ubuntu-nodo-2

#### Schermata di LCMC:

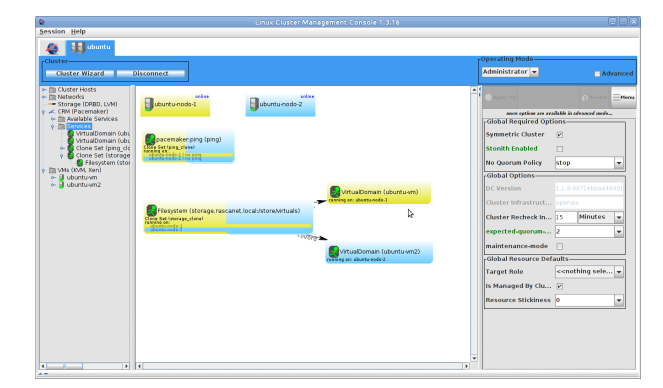

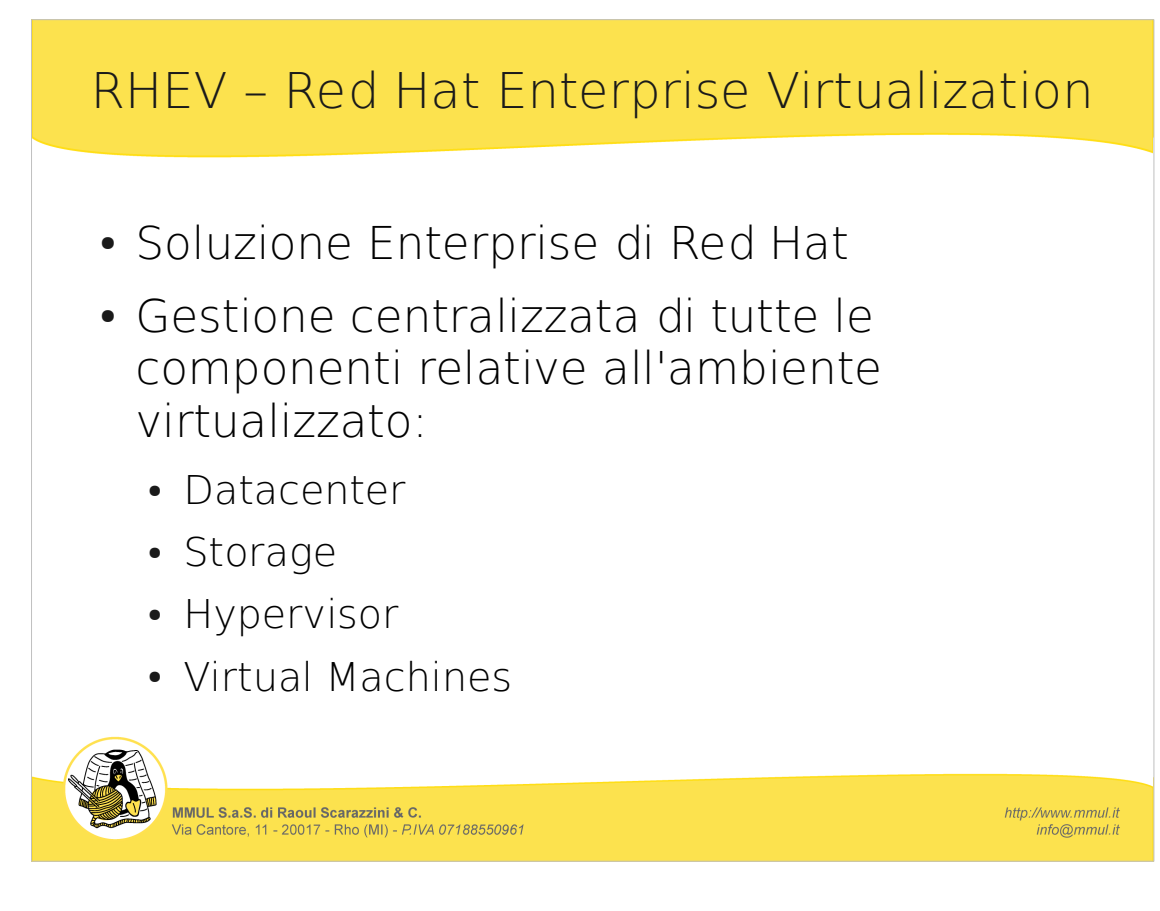

#### Console RHEV:

| a 7<br>reprint Would 26 50 souger<br>Planager<br>gged in same adminighternal I<br>Deta Centers Claud<br>New State Testers<br>News<br>Cefault                                                                                                    | e • El Hottel groute El<br>Sign est i Configure i Abor<br>era Henta Ster<br>(- Configure ) Ster<br>(- Configure )<br>Storage Type | Personelizzadore co<br>ut i Guide<br>vege Virtual M | Regatienti 🛃 Windowshieda<br>X<br>achimes Poolo Ter | <ul> <li>Procedula Viela Silos *</li> <li>*</li> <li>*</li> <li>GO</li> <li>mpletes</li> <li>Users</li> </ul> |                                               | Larbert 2                                                                                                    |  |  |  |
|----------------------------------------------------------------------------------------------------|----------------------------------------------------------------------------------------------------|-----------------------------------------------------|-----------------------------------------------------|----------------------------------------------------------------------------------------------------|-----------------------------------------------|----------------------------------------------------------------------------------------------------|--|--|--|
| Printager  Printager | sign cat   Configure   Abor<br>Hers Heats Stee<br>Source Ve<br>Storage Type                                                       | Fersonalizzadore co<br>at   Guide<br>vege Virtual M | leganerti 🛃 Windowsheda<br>X<br>achimes Pools Ter   | <ul> <li>Records Web Siles *</li> <li>* (60)</li> <li>replates Users</li> </ul>                               |                                               | Merber 1                                                                                                    |  |  |  |
| Planager<br>ggged in user: advein@internal l<br>Data Centers Class<br>New Eco Tennon I<br>Nome<br>A Default                                                                                                    | Sign out I Configure I Abor<br>ters Heats Stee<br>§ Curre Me<br>Storage Type                                                      | ut I Geide<br>vege Virtuel M                        | X<br>schines Posls Ter                              | 🛨 GO<br>replates Users                                                                                        |                                               | Karbet B                                                                                                    |  |  |  |
| Data Centers Class     New Conternal I     New Conternal I     New Conternal I     New Conternal I                                                                                                    | Sign cet I Configure I Abor<br>ters Heats Stee<br>Score We<br>Storage Type                                                        | ut   Gaide<br>vege Virtual M                        | X<br>schines Pools Ter                              | 🗙 GO<br>splates Users                                                                                         |                                               | Merhet                                                                                                    |  |  |  |
| Data Centers Chas New Call Tennore Name Default                                                                                                    | ters Hests Stee<br>Storage Type                                                                                                   | vge Virtuel M                                       | x<br>achines Posls Ter                              | 🛨 GO<br>oplates Users                                                                                         |                                               |                                                                                                    |  |  |  |
| Data Centers Class New Edit Terrore Name Default                                                                                                    | ters Heats Stee<br>§- Curre Ve<br>Storage Type                                                                                    | vge Virtual PL                                      | achines Pools Ter                                   | nplates Users                                                                                                 |                                               | N Londo N Hands                                                                                                    |  |  |  |
| New Edit Nervou  <br>Name<br>A Default                                                                                                    | Storage Type                                                                                                    |                                                     |                                                     |                                                                                                    |                                               | - Create C House                                                                                                    |  |  |  |
| Naree<br>Default                                                                                                    | Storage Type                                                                                                    |                                                     | New Edit Remove   Bullate Me                        |                                                                                                    |                                               |                                                                                                    |  |  |  |
| <ul> <li>Default</li> </ul>                                                                                                    |                                                                                                    | Status                                              | Compatibility Version                               | Description                                                                                                   |                                               |                                                                                                    |  |  |  |
|                                                                                                    | iSCS1                                                                                                    | Up                                                  | 3.0                                                 | The default Data Center                                                                                       |                                               |                                                                                                    |  |  |  |
|                                                                                                    |                                                                                                    |                                                     |                                                     |                                                                                                    |                                               |                                                                                                    |  |  |  |
|                                                                                                    |                                                                                                    |                                                     |                                                     |                                                                                                    |                                               |                                                                                                    |  |  |  |
|                                                                                                    |                                                                                                    |                                                     |                                                     |                                                                                                    |                                               |                                                                                                    |  |  |  |
|                                                                                                    |                                                                                                    |                                                     |                                                     |                                                                                                    |                                               |                                                                                                    |  |  |  |
|                                                                                                    |                                                                                                    |                                                     |                                                     |                                                                                                    |                                               |                                                                                                    |  |  |  |
|                                                                                                    |                                                                                                    |                                                     |                                                     |                                                                                                    |                                               |                                                                                                    |  |  |  |
|                                                                                                    |                                                                                                    |                                                     |                                                     |                                                                                                    |                                               |                                                                                                    |  |  |  |
|                                                                                                    |                                                                                                    |                                                     |                                                     |                                                                                                    |                                               |                                                                                                    |  |  |  |
|                                                                                                    |                                                                                                    |                                                     |                                                     |                                                                                                    |                                               |                                                                                                    |  |  |  |
| 1                                                                                                    |                                                                                                    |                                                     |                                                     |                                                                                                    |                                               |                                                                                                    |  |  |  |
|                                                                                                    |                                                                                                    |                                                     |                                                     |                                                                                                    |                                               |                                                                                                    |  |  |  |
|                                                                                                    |                                                                                                    |                                                     |                                                     |                                                                                                    |                                               |                                                                                                    |  |  |  |
|                                                                                                    |                                                                                                    |                                                     |                                                     |                                                                                                    |                                               |                                                                                                    |  |  |  |
|                                                                                                    |                                                                                                    |                                                     |                                                     |                                                                                                    |                                               |                                                                                                    |  |  |  |
|                                                                                                    |                                                                                                    |                                                     |                                                     |                                                                                                    |                                               |                                                                                                    |  |  |  |
|                                                                                                    |                                                                                                    |                                                     |                                                     |                                                                                                    |                                               |                                                                                                    |  |  |  |
|                                                                                                    |                                                                                                    |                                                     |                                                     |                                                                                                    |                                               |                                                                                                    |  |  |  |
|                                                                                                    |                                                                                                    |                                                     |                                                     |                                                                                                    |                                               |                                                                                                    |  |  |  |
|                                                                                                    |                                                                                                    |                                                     |                                                     |                                                                                                    |                                               |                                                                                                    |  |  |  |
|                                                                                                    |                                                                                                    |                                                     |                                                     |                                                                                                    |                                               |                                                                                                    |  |  |  |
|                                                                                                    |                                                                                                    |                                                     |                                                     |                                                                                                    |                                               |                                                                                                    |  |  |  |
|                                                                                                    |                                                                                                    |                                                     |                                                     |                                                                                                    |                                               |                                                                                                    |  |  |  |
|                                                                                                    |                                                                                                    |                                                     |                                                     |                                                                                                    |                                               |                                                                                                    |  |  |  |
|                                                                                                    |                                                                                                    | _                                                   |                                                     |                                                                                                    |                                               | Hard Block                                                                                                    |  |  |  |
| -26, Ostatisa Öser adminiğin                                                                                                    | terne logged in.                                                                                                    |                                                     |                                                     |                                                                                                    |                                               | a sved                                                                                                    |  |  |  |
|                                                                                                    | 26, 0128 17 sear altrange                                                                                                    | Si, (c) dili 17 Joan attenginismal lagged ex.       | Si, di 2012 Gar 34 (noghterna lingari In.           | C.                                                                                                    | D<br>So (10:11 1) war satersjonwerk legaet te | De Social de la constance de la gode de la constance de la constance de la con |  |  |  |

#### Console vm:

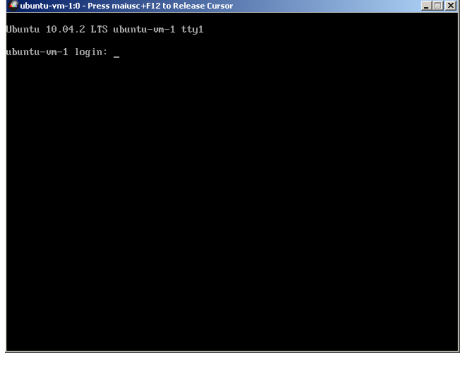

#### Storage:

| Data Centers Clusters Hosts          | Storage       | Virtual Machines | Pools Ten | nplates Users            |            |  |  |  |  |  |
|--------------------------------------|---------------|------------------|-----------|--------------------------|------------|--|--|--|--|--|
| New Domain Import Domain Edit Remove |               |                  |           |                          |            |  |  |  |  |  |
| Domain Name                          | Domain Type   | Storage Type     | Format    | Cross Data-Center Status | Free Space |  |  |  |  |  |
| <ul> <li>iSCSIStorage</li> </ul>     | Data (Master) | iSCSI            | V2        | Active                   | 22 GB      |  |  |  |  |  |
| <ul> <li>ISO</li> </ul>              | ISO           | NFS              | V1        | Active                   | 2 GB       |  |  |  |  |  |

#### Nodi:

| Data C                                                                                      | enters Clusters | Hosts Sto    | rage Virtu | al Machines | Pools Templat | es Us  | ers |         |            |  |  |
|---------------------------------------------------------------------------------------------|-----------------|--------------|------------|-------------|---------------|--------|-----|---------|------------|--|--|
| New Edit Remove Activate Maintenance Configure Local Storage Power Management   Assign tags |                 |              |            |             |               |        |     |         |            |  |  |
|                                                                                             | Name            | Host/IP      | Cluster    | Status      | Load          | Memory | CPU | Network | Spm Status |  |  |
| <b>A</b> [ ]                                                                                | rhel6-nodo-1    | 172.16.1.151 | Default    | Up          | 0 VMs         | 13%    | 0%  | 0%      | SPM        |  |  |
| A 📳                                                                                         | rhel6-nodo-2    | 172.16.1.152 | Default    | Up          | 0 VMs         | 14%    | 0%  | 0%      | None       |  |  |

#### Virtual Machines:

| Data | a Centers Clusters      | Hosts  | Storage | Virtual Machines | Pools         | Template  | es U    | sers     |            |             |         | Events Monitor  |
|------|-------------------------|--------|---------|------------------|---------------|-----------|---------|----------|------------|-------------|---------|-----------------|
| New  | Server New Desktop Edit | Remove | v     🔳 | 🖳 - Migrate      | Make Template | Export Mr | ove 📔 🍃 | Guide Me | asign tags |             |         | << Prev Next >> |
|      | Name                    |        | Cluster | Host             | IP Address    | Memory    | CPU     | Network  | Display    | Status      | Uptime  | Logged-in User  |
| •    | ubuntu-vm-1             | -      | Default | rhel6-nodo-2     |               | 0%        | 0%      | 0%       | Spice      | Powering Up | < 1 min |                 |
| •    | ubuntu-vm-2             | -      | Default |                  |               | 0%        | 0%      | 0%       |            | Down        |         |                 |

#### Qual'è la soluzione migliore?

# Conclusioni

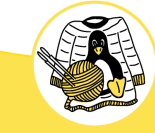

MMUL S.a.S. di Raoul Scarazzini & C. Via Cantore, 11 - 20017 - Rho (MI) - *P.IVA 07188550961*  http://www.mmul.it info@mmul.it

Fine

Saluti

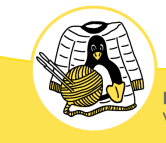

MMUL S.a.S. di Raoul Scarazzini & C. Via Cantore, 11 - 20017 - Rho (MI) - *P.IVA 07188550961* 

http://www.mmul.it info@mmul.it